# LOGICIEL SolidWorks

#### **1. CREER UNE NOUVELLE PIECE**

@ 1. Cliquer sur l'icône

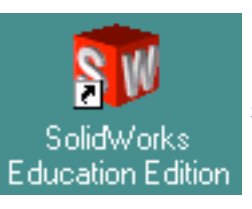

située sur le bureau de Windows.

- 2. Dans le menu Fichier sélectionner Nouveau... (ou dans la barre d'outil standard, cliquer sur <sup>1</sup>). Dans la boîte de dialogue, double cliquer ensuite sur Pièce.
- 3. La fenêtre de travail s'ouvre. L'agrandir pour profiter pleinement de la surface de l'écran.
- ☞ 4. Pour améliorer le confort de travail ainsi que la productivité, installer des barres d'outils (menu Affichage → Barres d'outils) et notamment celle des

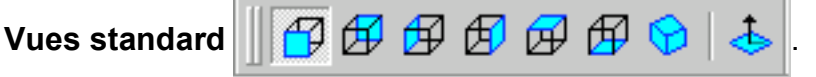

#### 2. CREER ET DESSINER DES ESQUISSES

La génération de volumes passe nécessairement par le dessin d'esquisses. Une esquisse est obligatoirement dessinée dans un plan.

I. Sélectionner un plan qui peut être l'un des plans prédéfinis (face, dessus, droite), une face d'un volume existant ou tout autre plan préalablement défini.

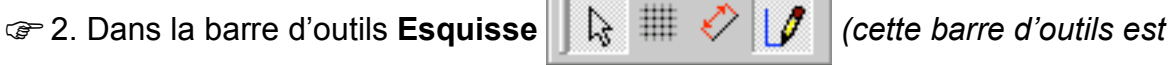

affichée par défaut verticalement à droite de l'écran), sélectionner l'outil **Esquisse** 

3. La barre d'outils Outils d'esquisse s'affiche alors (cette barre d'outils est affichée par défaut verticalement à droite de l'écran) :

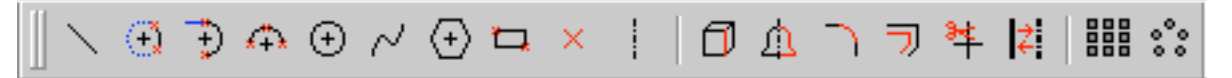

- 4. Le passage du pointeur de la souris sur les outils affiche leur fonction. Choisir l'outil désiré.
- 5. Tracer grossièrement l'esquisse puis l'ajuster finement en imposant des cotes (outil ?) ou des relations ( Horizontale, Verticale,
  Fixe, etc.) disponibles dans le PropertyManager.

- 1 -

- General de la construction de la construction de la construction de la construction (
- 7. Pour quitter une esquisse en prenant en compte les opérations effectuées, cliquer sur l'icône située dans le coin en haut et à droite de la fenêtre ou sur l'outil Reconstruire de la barre d'outils Standard.

### 3. MOFIFIER UNE ESQUISSE

- I. Sélectionner l'esquisse à modifier (-) Esquisse1 dans l'arbre du Feature Manager en cliquant dessus avec le bouton droit de la souris.
- 2. Dans le menu contextuel qui s'affiche, choisir Editer l'esquisse :

| (•) Esquisse<br>(•) Esquisse2 | <u>E</u> diter l'esquisse          |
|-------------------------------|------------------------------------|
|                               | E <u>d</u> iter le plan d'esquisse |

- @ 3. Effectuer les modifications.
- Pour quitter une esquisse en prenant en compte les opérations effectuées,

| cliquer sur l'icône          | Sit 🖌    | uée | e dans le coin en haut et à droite de la fenêtre |
|------------------------------|----------|-----|--------------------------------------------------|
| ou sur l'outil <b>Reco</b> i | nstruire | 8   | de la barre d'outils <b>Standard</b> .           |

## 4. SAISIR DES VOLUMES

Les volumes sont créés à partir de l'utilisation de fonctions.

- I. Sélectionner une esquisse : (-) Esquisse1 dans l'arbre du Feature-Manager.
- 2. Selon le contexte du dessin, une ou plusieurs fonctions sont disponibles dans la barre d'outil des Fonctions (cette barre d'outils est affichée par défaut verticalement à gauche de l'écran) :

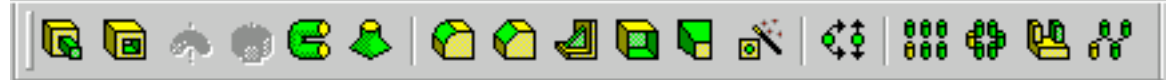

3. Le passage du pointeur de la souris sur les fonctions disponibles affiche leur nom. Sélectionner la fonction désirée et paramétrer ensuite ses options dans le **PropertyManager**.

4. Pour quitter le PropertyManager en prenant en compte le paramétrage

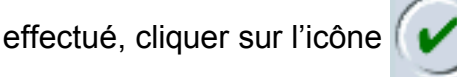

5. Sélectionner d'autres esquisses et/ou objets et/ou fonctions afin de définir complètement toutes les formes de la pièce.

## **5. MODIFIER UNE FONCTION**

- I. Sélectionner la fonction à modifier **Ease-Extrusion** dans l'arbre du **FeatureManager** en cliquant dessus avec le bouton droit de la souris.
- 2. Dans le menu contextuel qui s'affiche, choisir Editer la définition :

|                           | <u>E</u> diter l'esquisse     |
|---------------------------|-------------------------------|
|                           | E <u>d</u> iter la définition |
| i i la la la la soluissez |                               |

- @ 3. Effectuer les modifications dans le **PropertyManager**.
- Pour quitter le PropertyManager en prenant en compte les modifications

effectuées, cliquer sur l'icône

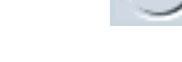

### 6. VISUALISER LE RESULTAT

Les effets de rendu à l'écran et d'orientation de la vue peuvent être obtenus en cliquant sur l'une des icones des barres d'outils suivantes :

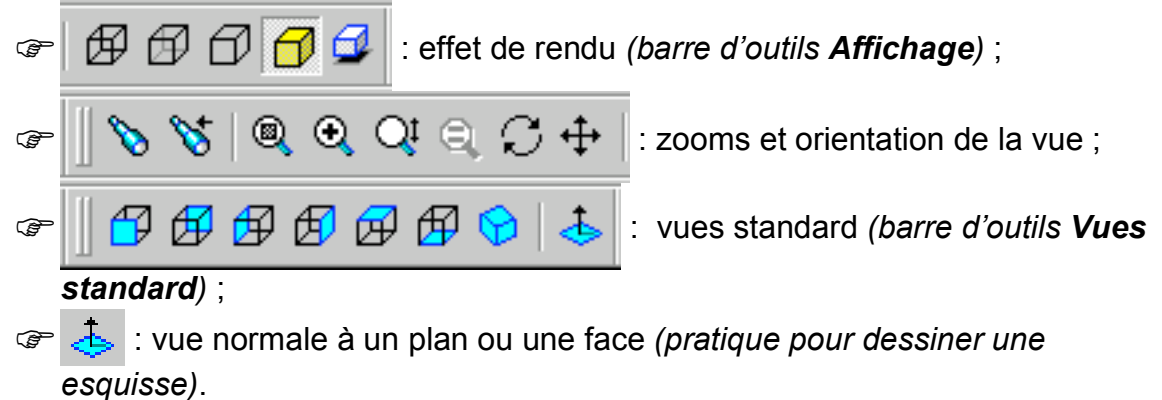

#### 7. SAUVEGARDER LE TRAVAIL

Penser à sauvegarder régulièrement le travail effectué.

#### 8. AIDE EN LIGNE

Il est possible d'obtenir de nombreux renseignements sur l'utilisation, les objets ou les fonctions du logiciel grâce :

🖙 à l'outil Qu'est-ce que c'est? 🎇 ;

Pà l'aide en ligne que l'on peut atteindre avec le bouton

présent dans

toutes les fenêtres.